# **Optical Jammer**

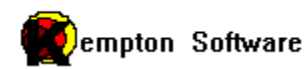

by

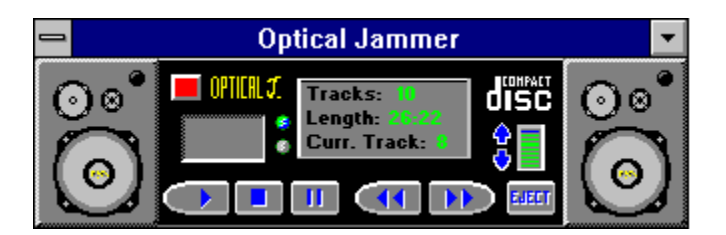

Welcome to Kempton Software's Optical Jammer! A music Compact Disc player. Click on the picture above to find out about the controls.

<u>Playing CD's</u> <u>Advanced Options</u> <u>Warranty and Terms</u> <u>Registration</u> <u>Special Offer!!</u> <u>Contacting Kempton Software</u> The power button turns the Optical Jammer off. If you are currently playing a CD it will continue. To stop the CD press the Stop button before pressing the power button.

The play button starts the CD playing.

The stop button stops the CD from playing.

The pause button will pause the CD. This is different from pressing the stop button in that the Optical Jammer will remember the current location and will continue when you press the play button again.

The previous track button starts playing the previous track.

The next track button starts playing the next track.

## **Playing CD's**

To play a music CD put the disc in the drive and start Optical Jammer. Click the play button. Before beginning play, Optical Jammer will attempt to identify the disc by searching the OPTICALJ.INI file for entries that match. If no matching entry is found, you will be asked to identify the disc. Just type in the title. The title will then be saved and the next time you start this disc it will be identified automatically.

### Warranty and Terms

KEMPTON SOFTWARE DISCLAIMS ALL WARRANTIES RELATING TO THIS SOFTWARE, WHETHER EXPRESS OR IMPLIED, INCLUDING BUT NOT LIMITED TO ANY IMPLIED WARRANTIES OF MERCHANTABILITY AND FITNESS FOR A PARTICULAR PURPOSE, AND ALL SUCH WARRANTIES ARE EXPRESSLY AND SPECIFICALLY DISCLAIMED. NEITHER KEMPTON SOFTWARE NOR ANYONE ELSE WHO HAS BEEN INVOLVED IN THE CREATION, PRODUCTION, OR DELIVERY OF THIS SOFTWARE SHALL BE LIABLE FOR ANY INDIRECT, CONSEQUENTIAL, OR INCIDENTAL DAMAGES ARISING OUT OF THE USE OR INABILITY TO USE SUCH SOFTWARE EVEN IF KEMPTON SOFTWARE HAS BEEN ADVISED OF THE POSSIBILITY OF SUCH DAMAGES OR CLAIMS. IN NO EVENT SHALL KEMPTON SOFTWARE'S LIABILITY FOR ANY DAMAGES EVER EXCEED THE PRICE PAID FOR THE LICENSE TO USE THE SOFTWARE, REGARDLESS OF THE FORM OF CLAIM. THE PERSON USING THE SOFTWARE BEARS ALL RISK AS TO THE QUALITY AND PERFORMANCE OF THE SOFTWARE.

Some states do not allow the exclusion of the limit of liability for consequential or incidental damages, so the above limitation may not apply to you.

This agreement shall be governed by the laws of the State of Ohio and shall inure to the benefit of Kempton Software and any successors, administrators, heirs and assigns. Any action or proceeding brought by either party against the other arising out of or related to this agreement shall be brought only in a STATE or FEDERAL COURT of competent jurisdiction located in Allen County, Ohio. The parties hereby consent to in personam jurisdiction of said courts.

#### Terms

Upon registration this software is licensed to you, for your own use. This is copyrighted software. Purchase does not give you title to the software or any copyright rights. You may not sublicense, rent, lease, convey, modify, translate, convert to another programming language, decompile, or disassemble the software for any purpose.

You may make as many copies of this software as you need for backup purposes. You may use this software on more than one computer, provided there is no chance it will be used simultaneously on more than one computer.

#### Copyright

Optical Jammer Copyright 1994-95 Kempton Software

## **Contacting Kempton Software**

You can contact us at Kempton Software with questions or suggestions through U.S. Mail by writing to:

Kempton Software P.O. Box 8128 Lima, OH 45802

or on CompuServe by writing to: 72754,1563

or on America On-Line by writing to: KemptonSof

If you want to use the Internet send to: KemptonSof@aol.com

### Registration

Registration is only \$7.50 to get a password that eliminates the UNREGISTERED from the screen. Send \$12.00 to receive a disk with the latest version of Optical Jammer in addition to the password.

Shareware is a great way for you to get great software at a low price. Also you get to try it before you buy it. But if you don't support shareware by registering, we cannot continue to produce it.

Send your registration request to:

Kempton Software P.O. Box 8128 Lima, OH 45802 attn: Optical Jammer The title bar displays the identification phrase that you entered before the CD started playing. You only have to enter this phrase once.

The system menu has the normal Windows commands plus many others for configuring Optical Jammer.

System Menu Options

Play Plays the CD. Same as play button.

Pause Pauses the CD. Same as pause button.

Stop Stops the CD. Same as stop button.

>> Next track Moves to the next track. Same as Next track button.

<< Previous track Moves to the previous track. Same as Previous track button.

Intro Scan When enabled the CD will play the first few seconds of each track. The number of seconds are controlled from the Advanced Options screen.

Edit Logged CD's Allows you to edit the identifying phrases that you enter for your CD's

Advanced Options Allows setting the various advanced options.

Help Opens this help file.

About Optical Jammer Shows the About window. Minimize Optical Jammer to an icon.

The intro scan button will turn on Optical Jammer's intro scan feature. The first few seconds of each track will play. You can set the number of seconds by using the Advanced Options window.

The random button will start random mode. In this mode Optical Jammer randomly chooses a track to play.

This is the volume control. Click on the arrows to raise and lower the volume.

The eject button will eject the CD from the drive. It will remain pressed until you click it again at which point your CD tray will retract. NOTE: not all CD-ROM drives support this feature.

The status display shows the total number of tracks on the CD, the current position on the disc and the current track.

You should choose the way that your CD-ROM drive is connected to your sound card. If you do not know whether you have a direct connection or a line input connection, try each until you find one that works.

Choose Always On Top if you want the Optical Jammer window to stay on top of other windows even when it is not active.

Turn on Speaker Boom if you want the speakers on Optical Jammer to look as if they are booming.

Turn EQ Bounce on if you want the equilizer display to be active.

Intro Length controls the amount of a track that will be played when Optical Jammer is in Intro Scan mode. The Auto Play option will automatically try to start playing a disc as soon as Optical Jammer is started.

The Stop On Exit option will stop playing the disc when Optical Jammer exits. If this option is not checked the disc will continue to play to the end even when the Optical Jammer is stopped.

The Identify Log option will try to identify the current disc when you click the Play button. If Optical Jammer does not recognize the disc, it will prompt you to enter the title. From then on, the title will be displayed in the title bar of Optical Jammer whenever you play that disc. Repeat CD will automatically start playing track one when the end of the disc is reached.

The Random option will cause Optical Jammer to randomly pick a new track when each track has been played.

When you minimize Optical Jammer (make it an icon) you can choose to display either the current location on the disc, or the title of the disc.

## **Advanced Options**

Click on an option in the picture below to find out what it does.

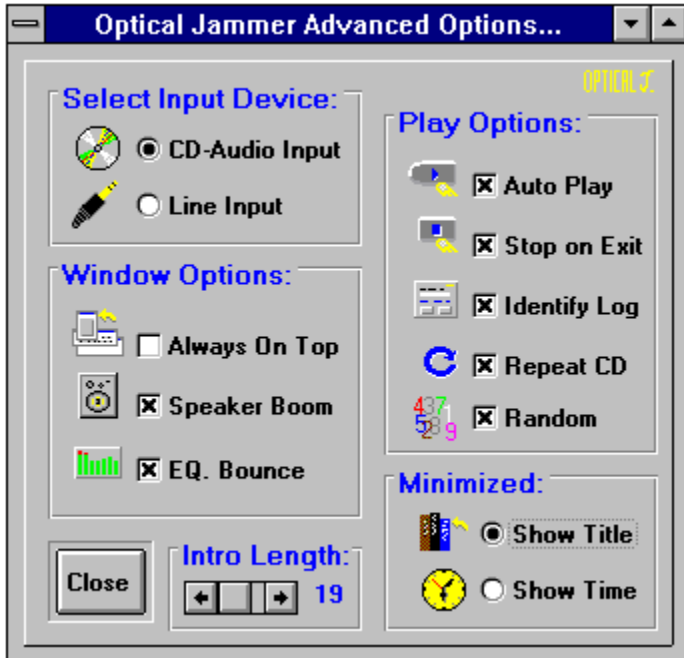

## **Special Offer!!**

If you register now at \$12.00's you will receive a FREE copy of a fun cd player called Optical Jammer for Kids. But hurry. This FREE offer is for a Limited Time. So register today!

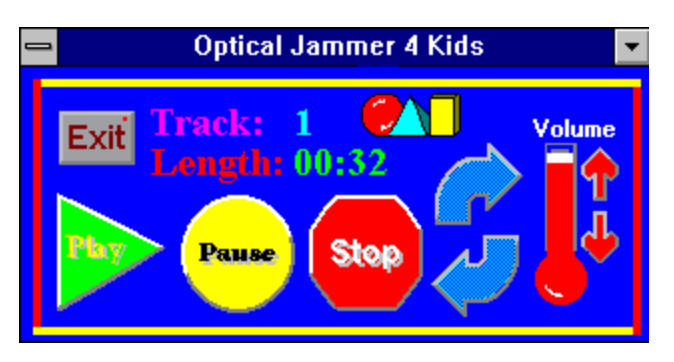